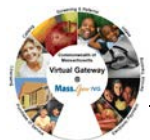

#### Overview:

Virtual Gateway

In order to view and/or manage client level information, users are required to have a consent created in EIM/ESM. Users that enter client data for their organization will have this consent automatically generated by the system and will not need to create one manually. This system consent does not replace any program-specific *Consent to Serve* or *Sharing of Data* consents, requiring wet signatures.

However, if users are preparing to facilitate a client referral/transfer of client information, users can manually create consent through EIM/ESM. Users will be required to select what information to be shared including the following scenarios:

*Note:* This functionality should only be used if users plan to share information with another provider organization.

## Scenario A: How to access a student record to share basic demographic information (i.e. Face Sheet) across sites.

Complete the following steps to add a consent: Viewing Client Information

Log into EIM/ESM.

1. Select the [Clients] module.

Figure 1: EIM top bar with the Clients module highlighted

Home Clients Billing Contracts Credentials Report Help Logout

2. Select the **[Clients]** link from the left navigation menu.

The Client Search page opens.

On this page, the user searches for a Client by entering search criteria in one or more of the fields: Last Name, First Name, ID, ID Type, or Date of Birth.

#### Figure 2: Client Search page

| Current Location: Client > Client Search |                            |                                       |             |
|------------------------------------------|----------------------------|---------------------------------------|-------------|
| Client                                   | Client Search              | 1                                     |             |
| » Client Search                          |                            |                                       |             |
| » Advanced Client Search                 | At least one search criter | a must be entered                     |             |
| » Cross Activity Eligibility             | Last Name:                 |                                       | First Name: |
| » View Enrollments                       | ID:                        |                                       | <b>B</b>    |
|                                          | ID Type:                   | Select Below                          |             |
|                                          | Date of Birth:             | · · · · · · · · · · · · · · · · · · · |             |
|                                          |                            |                                       | Search      |

- 3. Enter Search criteria in the fields.
- 4. Select the **Search** button.

The Search Results appear at the bottom of the page.

| ient                       | Client Sear                                                                                  | ch                                                                              |                                                                |                                     |                                                                              |                                             |                                      |                                                                                                    |                         |
|----------------------------|----------------------------------------------------------------------------------------------|---------------------------------------------------------------------------------|----------------------------------------------------------------|-------------------------------------|------------------------------------------------------------------------------|---------------------------------------------|--------------------------------------|----------------------------------------------------------------------------------------------------|-------------------------|
| Client Search              | •                                                                                            |                                                                                 |                                                                |                                     |                                                                              |                                             |                                      |                                                                                                    |                         |
| Advanced Client Search     | Last Nam                                                                                     | Last Name: 3000 First Name:                                                     |                                                                |                                     |                                                                              |                                             |                                      |                                                                                                    |                         |
| Cross Activity Eligibility |                                                                                              | p: [                                                                            |                                                                |                                     |                                                                              |                                             |                                      |                                                                                                    |                         |
| View Enrollments           |                                                                                              | D.                                                                              | _                                                              |                                     |                                                                              |                                             |                                      |                                                                                                    |                         |
|                            | ID Typ                                                                                       | e: Select Below                                                                 | ~                                                              |                                     |                                                                              |                                             |                                      |                                                                                                    |                         |
|                            | Date of Bin                                                                                  | th:                                                                             |                                                                |                                     |                                                                              |                                             |                                      |                                                                                                    |                         |
|                            | Search Resul                                                                                 | ts                                                                              | <b>-</b>                                                       |                                     |                                                                              |                                             |                                      |                                                                                                    | Search                  |
|                            | Search Resul                                                                                 | ts                                                                              | -                                                              |                                     |                                                                              |                                             |                                      |                                                                                                    | Search                  |
|                            | Search Resul                                                                                 | ts<br>First Name                                                                | <u>ID</u>                                                      | ID Type                             | Date of Birth                                                                | Address                                     | <u>City</u>                          | Region<br>EOHHS REGION 5:                                                                                      | Search                  |
|                            | Search Resul<br>Last Name<br>300068 Last Name                                                | ts<br>First Name<br>300068 First Name                                           | ID<br>00000000                                                 | ID Type<br>SSN                      | Date of Birth<br>08/07/1988                                                  | Address<br>Homeless                         | City<br>Somerset                     | Region<br>EOHHS REGION 5:<br>SOUTHEAST                                                                         | State<br>MA             |
|                            | Search Resul<br>Last Name<br>300068 Last Name<br>300077 Last Name                            | ts<br>First Name<br>300068 First Name<br>300077 First Name                      | ID<br>000000000<br>00000000                                    | ID Type<br>SSN<br>SSN               | Date of Birth<br>08/07/1988<br>03/25/1958                                    | Address<br>Homeless<br>Homeless             | City<br>Somerset<br>Boston           | Region<br>EOHHS REGION 5:<br>SOUTHEAST<br>EOHHS REGION 6:<br>BOSTON REGION                                     | State<br>MA<br>MA       |
|                            | Search Resul<br><u>Last Name</u><br>300053 Last Name<br>300077 Last Name<br>300080 Last Name | ts<br>First Name<br>300068 First Name<br>300077 First Name<br>300080 First Name | ID           000000000           000000000           000000000 | ID Type<br>SSN<br>SSN<br>SSN<br>SSN | Date of Birth           08/07/1988           03/25/1958           10/07/1979 | Address<br>Homeless<br>Homeless<br>Homeless | City<br>Somerset<br>Boston<br>Boston | Region<br>EOHHS REGION 5:<br>SOUTHEAST<br>EOHHS REGION 6:<br>BOSTON REGION<br>EOHHS REGION 6:<br>BOSTON REGION | State<br>MA<br>MA<br>MA |
|                            | Search Resul<br>Last Name<br>300068 Last Name<br>300077 Last Name                            | ts<br>First Name<br>300068 First Name<br>300077 First Name                      | ID<br>000000000<br>000000000                                   | ID Type<br>SSN<br>SSN               | Date of Birth<br>08/07/1988<br>03/25/1958                                    | Address<br>Homeless<br>Homeless             | City<br>Somerset<br>Boston           | Region<br>EOHHS REGION 5:<br>SOUTHEAST<br>EOHHS REGION 6:<br>BOSTON BEGION                                     | State<br>MA<br>MA       |

5. Select the contract link.

#### The Applicant Face Sheet Summary appears.

| urrent Location: Client > Client Searc | ch > Applicant FaceSheet Summary                                                                                                    |                                                                                                    |                                                                                                    |                                                                   |                                                                                          |                                                                      |
|----------------------------------------|----------------------------------------------------------------------------------------------------|----------------------------------------------------------------------------------------------------|----------------------------------------------------------------------------------------------------|-------------------------------------------------------------------|------------------------------------------------------------------------------------------|----------------------------------------------------------------------|
| lanage Client                          | Client #120398759 : 300068 First Na                                                                                                    | ame 3. 300068 Last N                                                                                                    | lame                                                                                                    |                                                                   |                                                                                          |                                                                      |
| Face Sheet                             | •                                                                                                    |                                                                                                    |                                                                                                    |                                                                   |                                                                                          |                                                                      |
| Client Summary                         | Application Summary                                                                                                    |                                                                                                    |                                                                                                    |                                                                   |                                                                                          |                                                                      |
| Personal Info                          | Application Number                                                                                                    | Enroliment Status                                                                                                    | Sub                                                                                                    | nission Date                                                      | Expirati                                                                                 | ion Date                                                             |
| eferrals                               |                                                                                                    |                                                                                                    |                                                                                                    |                                                                   |                                                                                          |                                                                      |
| Relations                              | Olivert Overser                                                                                                    |                                                                                                    |                                                                                                    |                                                                   |                                                                                          |                                                                      |
| nsurance                               | Client Summary                                                                                                    |                                                                                                    |                                                                                                    |                                                                   |                                                                                          |                                                                      |
| Consents                               | First Name                                                                                                    | Middle Name                                                                                                    | Last Name                                                                                                    | Sufi                                                              | ïx                                                                                       | Туре                                                                 |
| Single Activity Eligibility            | 300068 First Name                                                                                                    | 300068 Middle Name                                                                                                    | 300068 Last Na                                                                                                    | me                                                                |                                                                                          | Primary                                                              |
| nrollments                             |                                                                                                    |                                                                                                    |                                                                                                    |                                                                   |                                                                                          |                                                                      |
| Waivers                                | Personal Information                                                                                                    |                                                                                                    |                                                                                                    |                                                                   |                                                                                          |                                                                      |
| Services                               | D-46 Di-4 00/07/4000                                                                                                    |                                                                                                    | A 20 \//-> 2 M                                                                                                    |                                                                   |                                                                                          | Conden M                                                             |
| rimary Care Provider                   | Date of Birth: 08/07/1988                                                                                                    |                                                                                                    | Age: 30 Year(s) 3 Mo                                                                                                    | ntn(s) 28 Day(s)                                                  |                                                                                          | Gender: M                                                            |
| ,,                                     | Control Construction Neurophered COC COCC                                                                                                    | Webset Orada Ora                                                                                                    | and a first of a little by California I allow                                                                                                    |                                                                   |                                                                                          |                                                                      |
|                                        | Social Security Number: 000-00-0000                                                                                                    | Highest Grade Cor<br>In what langu                                                                                                    | npleted: High School dip<br>age do you prefer to rea                                                                                                    | oma / GED<br>d or discuss health re                               | elated materials? English                                                                |                                                                      |
|                                        | Social Security Number: 000-00-0000 Contact Information                                                                                                    | Highest Grade Cor<br>In what langu                                                                                                    | npleted: High School dip<br>age do you prefer to rea                                                                                                    | oma / GED<br>d or discuss health re                               | elated materials? English                                                                |                                                                      |
|                                        | Social Security Number: 000-00-0000 Contact Information Address                                                                                                    | Highest Grade Cor<br>In what langu<br>Type                                                                                                    | npleted: High School dip<br>age do you prefer to rea<br>Effective From                                                                                                    | oma / GED<br>d or discuss health re<br>Effective To               | elated materials? English                                                                | Primary                                                              |
|                                        | Social Security Number: 100-00-0000 Contact Information Address 300068 Address Line 01 , Somerset, MA, 02726                                                                                                    | Highest Grade Cor<br>In what langu<br>Type<br>Homeless                                                                                                    | Appleted: High School dip<br>age do you prefer to rea<br>Effective From<br>09/02/2018                                                                                                    | oma / GED<br>d or discuss health re<br>Effective To               | elated materials? English<br>Restricted<br>No                                            | Primary<br>Yes                                                       |
|                                        | Social Security Number: 000-00-0000 Contact Information Address 300068 Address Line 01 , Somerset, MA, 02726 300068 Address Line 01 , Somerset, MA, 02726                                                                                                    | Highest Grade Cor<br>In what langu<br>Type<br>Homeless<br>Homeless                                                                                                    | Effective From 09/02/2018 12/02/2014                                                                                                    | oma / GED<br>d or discuss health re<br>Effective To               | Restricted No                                                                            | Primary<br>Yes<br>No                                                 |
|                                        | Social Security Number: 000-00-0000 Contact Information Address 300068 Address Line 01 , Somerset, MA, 02726 300068 Address Line 01 , Boston, MA, 02118                                                                                                    | Highest Grade Cor<br>In what langu<br>Homeless<br>Homeless<br>Homeless                                                                                                 | Effective From           09/02/2018           12/02/2018           05/05/2018                                                                                                    | oma / GED<br>d or discuss health re<br>Effective To               | Restricted No No No                                                                      | Primary<br>Yes<br>No<br>No                                           |
|                                        | Social Security Number: 000-00-0000 Contact Information Address 300068 Address Line 01 , Somerset, MA, 02726 300068 Address Line 01 , Somerset, MA, 02726 300068 Address Line 01 , Somerset, MA, 02726 300068 Address Line 01 , Somerset, MA, 02726 300068 Address Line 01 , Somerset, MA, 02726                                                                                                    | Highest Grade Cor<br>In what langu<br>Homeless<br>Homeless<br>Homeless<br>Homeless                                                                                     | Effective From           09/02/2018           12/02/2014           05/05/2018           12/14/2017                                                                                                    | oma / GED<br>d or discuss health re<br>Effective To               | Restricted Mo                                                                            | Primary<br>Yes<br>No<br>No<br>No                                     |
|                                        | Social Security Number: 000-00-0000 Contact Information Address 300068 Address Line 01 , Somerset, MA, 02726 300068 Address Line 01 , Somerset, MA, 02726 300068 Address Line 01 , Somerset, MA, 02726 300068 Address Line 01 , Somerset, MA, 02726 300068 Address Line 01 , Somerset, MA, 02726 300068 Address Line 01 , Somerset, MA, 02726                                                                                                    | Highest Grade Cor<br>In what langu<br>Homeless<br>Homeless<br>Homeless<br>Home<br>Home                                                                                 | Effective From           09/02/2018           12/02/2018           12/02/2018           12/02/2018           12/14/2017           01/25/2018           12/14/2017                                                                                                    | oma / GED<br>d or discuss health re<br>Effective To               | Restricted No No No No No No No No No No No No No                                        | Primary<br>Yes<br>No<br>No<br>No<br>No                               |
|                                        | Social Security Number: 000-00-0000  Contact Information  Address 300066 Address Line 01 , Somerset, MA, 02726 300066 Address Line 01 , Somerset, MA, 02726 300066 Address Line 01 , Boaton, MA, 02116 300066 Address Line 01 , Somerset, MA, 02726 300066 Address Line 01 , Somerset, MA, 02726 300068 Address Line 01 , Somerset, MA, 02725                                                                                                    | Highest Grade Cor<br>In what langu<br>Homeless<br>Homeless<br>Homeless<br>Home<br>Home<br>Home<br>Home                                                                 | ppleted:  High School dip<br>age do you prefer to rea<br>09/02/2018<br>12/02/2014<br>05/05/2018<br>12/14/2017<br>01/25/2018<br>01/25/2018                                                                                                    | ema / GED<br>d or discuss health re<br>Effective To               | Restricted<br>No<br>No<br>No<br>No<br>No<br>No<br>No<br>No                               | Primary<br>Yes<br>No<br>No<br>No<br>No                               |
|                                        | Social Security Number: 000-00-0000 Contact Information Address 300068 Address Line 01 , Somerset, MA, 02726 300068 Address Line 01 , Somerset, MA, 02726 300068 Address Line 01 , Somerset, MA, 02726 300068 Address Line 01 , Somerset, MA, 02726 300068 Address Line 01 , Somerset, MA, 02725 300068 Address Line 01 , Somerset, MA, 02725 30 | Highest Grade Cor<br>In what langu<br>Homeless<br>Homeless<br>Homeless<br>Home<br>Home<br>Home<br>Home<br>Home                                                         | ppleted:  High School dip<br>age do you prefer to rea<br>99/02/2018<br>12/02/2018<br>12/02/2014<br>05/05/2018<br>12/14/2017<br>01/25/2018<br>03/31/2014<br>11/1/02/014                                                                                                    | oma / GED<br>d or discuss health re<br>Effective To<br>05/04/2018 | Restricted<br>No<br>No<br>No<br>No<br>No<br>No<br>No<br>No<br>No<br>No                   | Primary<br>Yes<br>No<br>No<br>No<br>No<br>No                         |
|                                        | Social Security Number: 000-00-0000 Contact Information Address 300068 Address Line 01 , Somerset, MA, 02726 300068 Address Line 01 , Somerset, MA, 02726 300068 Address Line 01 , Somerset, MA, 02726 300068 Address Line 01 , Somerset, MA, 02725 300068 Address Line 01 , Somerset, MA, 02725 300068 Address Line 01 , Somerset, MA, 02725 300068 Address Line 01 , Worcester, MA, 01608                                                                                                    | Highest Grade Cor<br>In what langu<br>Homeless<br>Homeless<br>Homeless<br>Home<br>Homeless<br>Home<br>Homeless<br>Home<br>Homeless                                     | pieted: [High School dip<br>age do you prefer to rea<br>60002/2018<br>12/02/2018<br>12/02/2014<br>05/05/2018<br>12/14/2017<br>01/25/2018<br>03/31/2014<br>02/25/2014<br>02/25/2014                                                                                                    | d or discuss health re  Effective To  D5/04/2018                  | Restricted No No No No No No No No No No No No No                                        | Primary<br>Yes<br>No<br>No<br>No<br>No<br>No<br>No                   |
|                                        | Social Security Number: 000-00-0000  Contact Information Address 300068 Address Line 01 , Somerset, MA, 02726 300068 Address Line 01 , Somerset, MA, 02726 300068 Address Line 01 , Somerset, MA, 02110 300068 Address Line 01 , Somerset, MA, 02726 300068 Address Line 01 , Somerset, MA, 02725 300068 Address Line 01 , Somerset, MA, 02725 3 | Highest Grade Cor<br>In what langu<br>Homeless<br>Homeless<br>Homeless<br>Homeless<br>Home<br>Homeless<br>Home<br>Homeless<br>Homeless<br>Homeless<br>Homeless         | pieted: [High School dip<br>age do you prefer to rea<br>Effective From<br>99/02/2018<br>12/02/2018<br>12/14/2017<br>01/25/2018<br>03/31/2014<br>11/10/2014<br>12/12/2014<br>09/25/2014<br>09/25/2014                                                                                                    | Effective To                                                      | Restricted<br>No<br>No<br>No<br>No<br>No<br>No<br>No<br>No<br>No<br>No<br>No<br>No<br>No | Primary<br>Yes<br>No<br>No<br>No<br>No<br>No<br>No<br>No             |
|                                        | Social Security Number: 000-00-0000  Contact Information  Address 300068 Address Line 01 , Somerset, MA, 02726 300068 Address Line 01 , Somerset, MA, 02726 300068 Address Line 01 , Somerset, MA, 02726 300068 Address Line 01 , Somerset, MA, 02726 300068 Address Line 01 , Somerset, MA, 02725 300068 Address Line 01 , Somerset, MA, 02725 300068 Address Line 01 , Somerset, MA, 02725 300068 Address Line 01 , Worcester, MA, 02725 300068 Address Line 01 , Somerset, MA, 02725 300068 Address Line 01 , Somerset, MA, 02725 300068 Address Line 01 , Somerset, MA, 02725 300068 Address Line 01 , Boston, MA, 02118 300068 Address Line 01 , Boston, MA, 02127                                                                                                    | Highest Grade Cor<br>In what langu<br>Homeless<br>Homeless<br>Homeless<br>Home<br>Home<br>Home<br>Homeless<br>Homeless<br>Homeless<br>Homeless<br>Homeless<br>Homeless | Effective From           09/02/2018           12/02/2014           05/05/2014           03/05/2014           03/05/2014           03/05/2014           03/05/2014           03/05/2014           06/05/2014           06/05/2014           06/05/2014           06/05/2014           06/05/2014           06/05/2014           06/25/2014 | GED d or discuss health re  Effective To DS/04/2018 DS/04/2018    | Restricted<br>No<br>No<br>No<br>No<br>No<br>No<br>No<br>No<br>No<br>No<br>No<br>No       | Primary<br>Yes<br>No<br>No<br>No<br>No<br>No<br>No<br>No<br>No<br>No |

6. Select **Consents** from the navigation bar.

The Consents page appears.

| Figure 5: Consents page                          |                               |                                  |                |                |              |
|--------------------------------------------------|-------------------------------|----------------------------------|----------------|----------------|--------------|
| Current Location: Clients:> Client Search > Face | e Sheet > Consents            |                                  |                |                |              |
| Manage Client                                    | Client #120398759 : 300068 Fi | irst Name 3. 300068 L            | .ast Name      |                |              |
| » Face Sheet                                     |                               |                                  |                |                |              |
| » Client Summary                                 | Consents                      |                                  |                |                |              |
| » Personal Info                                  | Consenting Person             | Consenting Name                  | Consent Type   | Effective From | Effective To |
| » Referrals                                      | Cold.                         | 2735713 First Name 2735713 First | Default) (alue | 02/21/2014     |              |
| » Relations                                      |                               | Name                             | Deladitvalue   | 03/3//2014     |              |
| » Insurance                                      | Display 1 to 1 of 1           |                                  |                |                |              |
| » Consents                                       |                               |                                  |                |                |              |
| » Single Activity Eligibility                    |                               |                                  |                |                | Add Consent  |
| » Enrollments                                    |                               |                                  |                |                |              |
| » Waivers                                        |                               |                                  |                |                |              |
| » Services                                       |                               |                                  |                |                |              |
| » Primary Care Provider                          |                               |                                  |                |                |              |

7. Select the auto-generated <u>Self</u> link.

The Update Consent page appears.

| lanage Client              | Client #120398759 :     | 300068 First          | t Name 3. 3000         | 68 Last Nan       | ne       |                              |                   |                |
|----------------------------|-------------------------|-----------------------|------------------------|-------------------|----------|------------------------------|-------------------|----------------|
| Face Sheet                 |                         |                       |                        |                   |          |                              |                   |                |
| Client Summary             | Update Consent          |                       |                        |                   |          |                              |                   |                |
| Personal Info              | Consort                 | ng Dornon First Name  | 2725712 Einst Nome     |                   | C        | peopting Derson Lost Name    | 0725712 Einst Nom | 20             |
| Referrals                  | Consent                 | ng reison riist name. | 2733713 Plistivalile   |                   | C        | insenting reison Last Manie. | 2735713111811481  |                |
| lelations                  |                         | *Consenting Person:   | Self                   | ~                 |          | *Consent Type:               | DefaultValue      | •              |
| isurance                   |                         | Consent Procedure:    |                        |                   |          |                              |                   |                |
| onsents                    |                         |                       |                        |                   |          |                              |                   |                |
| ingle Activity Eligibility |                         |                       |                        |                   |          |                              |                   |                |
| nroliments                 |                         | *Effective From:      | 03/31/2014             |                   |          | Effective To:                |                   |                |
| laivers                    |                         | Comments:             |                        | 1                 |          |                              |                   |                |
| ervices                    |                         |                       |                        |                   |          |                              |                   |                |
| rimary Care Provider       |                         |                       |                        |                   |          |                              |                   |                |
|                            |                         | Date Created          | 03/31/2014 03:49:53 PM |                   |          | Created By                   | SYSTEM            |                |
|                            |                         | Date Changed          |                        |                   |          | Changed By                   |                   |                |
|                            |                         |                       |                        | Associate Servi   | ice Plan | Add Organization Link        | Save Change       | B Delete Conse |
|                            | Associated Organization | e                     |                        |                   |          |                              |                   |                |
|                            | Associated organization | Differentiate Dista   |                        | Evelocities Dete  |          | <b>D</b> -1                  |                   |                |
|                            | Organization Name       | Effective Date        |                        | Expiration Date   | •        | Prima                        | ry                |                |
|                            | Services                | 09/29/2014            |                        |                   |          | No                           |                   |                |
|                            | Bay Cove Human Services | 03/31/2014            |                        |                   |          | Yes                          |                   |                |
|                            | Associated Service Plan | s                     |                        |                   |          |                              |                   |                |
|                            | Service Plan Version    | S                     | ervice Coordinator     | Service Plan Type | Status   | First Serv                   | ice Delivery Date | Effective From |
|                            | 936045                  |                       |                        |                   | Active   |                              |                   | 09/14/2014     |

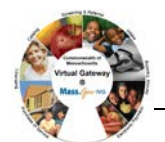

#### The Add Consent Organization Link page appears.

| Figure 7: Add Consent Or       | ganization Link page     |                        |      |                       |              |   |        |
|--------------------------------|--------------------------|------------------------|------|-----------------------|--------------|---|--------|
| Manage Client                  | Client #120398759 : 30   | DO068 First Name 3. 30 | 0068 | _ast Name             |              |   |        |
| » Face Sheet  » Client Summary | Add Consent Organization | Link                   |      |                       |              |   |        |
| » Personal Into<br>» Referrals | Legal Name:              |                        |      |                       |              |   |        |
| » Relations                    | DBA Name:                |                        |      |                       |              |   |        |
| » Insurance<br>» Consents      | Organization ID:         |                        |      | Organization ID Type: | Select Below | ~ |        |
| » Single Activity Eligibility  | City:                    |                        |      | HHS Region:           | Select Below | ~ |        |
| » Enrollments                  | Organization Group:      |                        |      |                       |              |   |        |
| » services                     |                          |                        |      |                       |              |   | Search |
| » Primary Care Provider        |                          |                        |      |                       |              |   |        |

- 9. Add a legal name of the school in the Legal Name field. (*Hint*: Use %name for search criteria).
- 10. Select the [Search] button.

The Add Consent Organization Link page appears with search results at the bottom.

| Figure 8: Add Consent C                       | Organization         | n Link page with            | Legal Name adde         | ed and Search r  | esults      |                                  |                                  |
|-----------------------------------------------|----------------------|-----------------------------|-------------------------|------------------|-------------|----------------------------------|----------------------------------|
| Current Location: Clients:> Client Search > F | ace Sheet > Consents | > Consent Summary > Add Co  | nsent Organization Link |                  |             |                                  |                                  |
| Manage Client                                 | Client #             | £120398759 : 300            | 0068 First Name 3       | 3. 300068 Last N | Name        |                                  |                                  |
| » Face Sheet                                  |                      |                             |                         |                  |             |                                  |                                  |
| » Client Summary                              | Add Con              | sent Organization L         | _ink                    |                  |             |                                  |                                  |
| » Personal Info                               |                      | Land Names                  | 100                     |                  |             |                                  |                                  |
| » Referrals                                   | _                    | Legar Marrie:               | MCA                     |                  |             |                                  |                                  |
| » Relations                                   |                      | DBA Name:                   |                         |                  |             |                                  |                                  |
| » Insurance                                   |                      | Organization ID:            |                         |                  | Or          | nanization ID Type: Select Below |                                  |
| » Consents                                    | <u> </u>             |                             |                         |                  |             |                                  |                                  |
| » Single Activity Eligibility                 |                      | City:                       |                         |                  |             | HHS Region: Select Below         | <ul> <li>✓</li> </ul>            |
| » Enrollments                                 |                      | Organization Group:         |                         |                  |             |                                  |                                  |
| » Waivers                                     |                      |                             |                         |                  |             |                                  |                                  |
| » Services                                    |                      |                             |                         |                  |             |                                  | Search                           |
| » Primary Care Provider                       | Search R             | Aculte                      |                         |                  |             |                                  |                                  |
|                                               |                      | loounto                     | 004 H                   | -                | <b></b>     |                                  |                                  |
|                                               | Select Code          | Legal Name                  | DBA Name                | Туре             | City        | State                            | HHS Region                       |
|                                               | 0                    | YMCA of Greater Worcester   |                         | Non Government   | Worcester   | MA                               | MASS                             |
|                                               | 0                    | YMCA of Greater Springfield |                         | Non Government   | Springfield | MA                               | EOHHS REGION 1: WESTERN<br>MASS  |
|                                               | 0                    | YMCA of Greater Boston      |                         | Non Government   | Boston      | ма                               | EOHHS REGION 6: BOSTON<br>REGION |
|                                               | Display 1 to 3       | 3 of 3                      |                         |                  | ·           |                                  |                                  |
|                                               |                      | *Effective                  | From:                   |                  |             | Effective To:                    |                                  |
|                                               |                      |                             |                         |                  |             |                                  | Save                             |

- 11. Select the radio button next to the individual site/school of your choice.
- 12. Enter a date in the **Effective From** field or use the Calendar icon to select a date. (*Note*: This should match enrollment date).
- 13. Select the [Save] button.

The Update Consent page appears.

| Manage Client               | Client #120398759 :                 | 300068 First            | t Name 3. 3000         | )68 Last Na       | me         |                              |                       |               |
|-----------------------------|-------------------------------------|-------------------------|------------------------|-------------------|------------|------------------------------|-----------------------|---------------|
| » Face Sheet                |                                     |                         |                        |                   |            |                              |                       |               |
| » Client Summary            | Update Consent                      |                         |                        |                   |            |                              |                       |               |
| Personal Info               |                                     |                         | 0705740 5144 01444     |                   |            |                              | 0705740 5141 1144     | 1             |
| Referrals                   | Conser                              | ting Person First Name: | 2735713 First Name     |                   |            | Consenting Person Last Name: | 2735713 First Name    |               |
| Relations                   |                                     | *Consenting Person:     | Self                   | $\sim$            |            | *Consent Type:               | Default/alue 🔽        |               |
| Insurance                   |                                     | Consent Procedure:      | <b></b>                |                   |            |                              |                       |               |
| Consents                    |                                     |                         |                        |                   |            |                              |                       |               |
| Single Activity Eligibility |                                     |                         | 1                      |                   |            |                              |                       |               |
| Enrollments                 |                                     | *Effective From:        | 03/31/2014             |                   |            | Effective To:                |                       |               |
| Waivers                     |                                     | Comments:               |                        |                   |            |                              |                       |               |
| Services                    |                                     | oominontor              |                        |                   |            |                              |                       |               |
| Primary Care Provider       |                                     |                         | l                      |                   |            |                              |                       |               |
|                             |                                     | Date Created:           | 03/31/2014 03:49:53 PM |                   |            | Created By:                  | SYSTEM                |               |
|                             |                                     | Date Changed:           |                        |                   |            | Changed By:                  |                       |               |
|                             |                                     |                         |                        | Associate Se      | rvice Plan | Add Organization Link        | Save Changes          | Delete Conser |
|                             | Accordanted Organization            |                         |                        |                   |            |                              |                       |               |
|                             | Associated Organizatio              | 15                      |                        |                   |            |                              |                       |               |
|                             | Organization Name                   | Effective Date          |                        | Expiration D      | ate        | Prima                        | ny –                  |               |
|                             | DPH - Bureau of Substance Addiction | 09/29/2014              |                        |                   |            | No                           |                       |               |
|                             | Bay Cove Human Sandrae              | 03/31/2014              |                        |                   |            | Var                          |                       |               |
|                             | VMCA of Greater Workester           | 10/01/2018              |                        |                   |            | No                           |                       |               |
|                             | Third of Creater Wordsater          | 10/0/12010              |                        | 1                 |            | 140                          |                       |               |
|                             |                                     |                         |                        |                   |            |                              |                       |               |
|                             | Associated Service Plan             | IS                      |                        |                   |            |                              |                       |               |
|                             | Associated Service Plan             | ns<br>se                | ervice Coordinator     | Service Plan Type | Status     | First Servi                  | ce Delivery Date Effe | ctive From    |

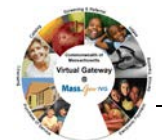

## Scenario B: How to access a student to share basic demographic information as well as all service plan data (i.e. encounters).

Complete the following steps to view or update information:

- 1. Access a Client's Application Face Sheet Summary.
- 2. Select **Consents** from the navigation bar.

#### Figure 10: Applicant Face Sheet Summary

| Current Location: Client > Client Search > Applican | nt FaceSheet Summary                          |                    |                                   |                           |                 |
|-----------------------------------------------------|-----------------------------------------------|--------------------|-----------------------------------|---------------------------|-----------------|
| Manage Client                                       | Client #120398759 : 300068 First Name         | 3. 300068 Last N   | ame                               |                           |                 |
| » Face Sheet                                        |                                               |                    |                                   |                           |                 |
| » Client Summary                                    | Application Summary                           |                    |                                   |                           |                 |
| » Personal Info                                     | Application Number                            | Enrollment Status  | Submission Date                   |                           | Expiration Date |
| » Referrals                                         |                                               |                    |                                   |                           |                 |
| » Relations                                         | Olient Cummon (                               |                    |                                   |                           |                 |
| » Insurance                                         | Client Summary                                |                    |                                   |                           |                 |
| » Consents                                          | First Name                                    | Middle Name        | Last Name                         | Suffix                    | Туре            |
| » Single Activity Eligibility                       | 300068 First Name                             | 300068 Middle Name | 300068 Last Name                  |                           | Primary         |
| » Enrollments                                       |                                               |                    |                                   |                           |                 |
| » Waivers                                           | Personal Information                          |                    |                                   |                           |                 |
| » Services                                          | Data of Births 09/07/1099                     |                    | Arroy 20 Veer/e) 2 Month(e) 28 De | (0)                       | Conder M        |
| » Primary Care Provider                             | Secial Security Number: 000.00.0000           | Highest Crade Com  | Age: 30 real(s) 3 Month(s) 20 Da  | ((5)                      | Genuer. M       |
|                                                     | Social Security Number: 000-0000              | In what language   | pieteu: high School dipional/GED  | health related materials? | English         |
|                                                     | Contact Information                           | Tuna               | Effective Seem - Effective        | - To Dootsist             | nd Drimany      |
|                                                     | 300068 Address Line 01 Somerset MA 02726      | Homeless           | 09/02/2018                        | No No                     | Ves             |
|                                                     | 300068 Address Line 01 Somerset, MA, 02726    | Homeless           | 12/02/2014                        | No                        | No              |
|                                                     | 300068 Address Line 01 . Boston. MA. 02118    | Homeless           | 05/05/2018                        | No                        | No              |
|                                                     | 300068 Address Line 01 , Somerset, MA, 02726  | Home               | 12/14/2017                        | No                        | No              |
|                                                     | 300068 Address Line 01 , Somerset, MA, 02726  | Homeless           | 01/25/2018 05/04/20               | 118 No                    | No              |
|                                                     | 300068 Address Line 01 , Somerset, MA, 02725  | Home               | 03/31/2014                        | No                        | No              |
|                                                     | 300068 Address Line 01 , Somerset, MA, 02725  | Homeless           | 11/10/2014                        | No                        | No              |
|                                                     | 300068 Address Line 01 , Worcester, MA, 01608 | Homeless           | 02/25/2014                        | No                        | No              |
|                                                     | 300068 Address Line 01 , Boston, MA, 02118    | Homeless           | 06/25/2014                        | No                        | No              |
|                                                     | 300068 Address Line 01 , Boston, MA, 02127    | Homeless           | 09/22/2014                        | No                        | No              |
|                                                     | Phone Number Extension Type                   | Effective F        | rom Effective To                  | Restricted                | Primary         |

The Update Consent page appears with a link for the Associated Service Plans at the bottom.

#### Figure 11: Update Consents page with Associated Service Plan link highlighted

| Current Location: Clients:> Client Search > Pace | sneet a consents a opdate consent               |                      |                        |                   |           |                             |                    |                |
|--------------------------------------------------|-------------------------------------------------|----------------------|------------------------|-------------------|-----------|-----------------------------|--------------------|----------------|
| Manage Client                                    | Client #120398759 : 3                           | 00068 First          | Name 3. 3000           | )68 Last Nai      | me        |                             |                    |                |
| » Face Sheet                                     |                                                 |                      |                        |                   |           |                             |                    |                |
| » Client Summary                                 | Update Consent                                  |                      |                        |                   |           |                             |                    |                |
| » Personal Info                                  | 0                                               | Dense First Norse    | 0705740 Elect Name     |                   |           | Constant Descent Look Norma |                    |                |
| » Referrals                                      | Consenun                                        | g Person First Name: | 2735713 First Name     |                   |           | Consenting Person Last Name | 2735713 First Name |                |
| » Relations                                      |                                                 | *Consenting Person:  | Self                   | $\checkmark$      |           | *Consent Type               | : DefaultValue 🔽   |                |
| » Insurance                                      |                                                 | Consent Procedure:   | [                      |                   |           |                             |                    | ^              |
| » Consents                                       |                                                 |                      |                        |                   |           |                             |                    | 0              |
| » Single Activity Eligibility                    |                                                 |                      | L                      |                   |           |                             |                    | *              |
| » Enrollments                                    |                                                 | *Effective From:     | 03/31/2014             |                   |           | Effective To                | : []               |                |
| » Waivers                                        |                                                 | Comments:            |                        |                   |           |                             |                    |                |
| » Services                                       |                                                 |                      |                        |                   |           |                             |                    | 0              |
| » Primary Care Provider                          |                                                 |                      |                        |                   |           |                             |                    | ~              |
|                                                  |                                                 | Date Created:        | 03/31/2014 03:49:53 PM |                   |           | Created B                   | y: SYSTEM          |                |
|                                                  |                                                 | Date Changed:        |                        |                   |           | Changed B                   | y:                 |                |
|                                                  |                                                 |                      |                        | Associate Ser     | vice Plan | Add Organization Link       | Save Changes       | Delete Consent |
|                                                  | Associated Organizations                        |                      |                        |                   |           |                             |                    |                |
|                                                  | Organization Name                               | Effective Date       |                        | Expiration Da     | ite       | Prim                        | ary                |                |
|                                                  | DPH - Bureau of Substance Addiction<br>Services | 09/29/2014           |                        |                   |           | No                          |                    |                |
|                                                  | Bay Cove Human Services                         | 03/31/2014           |                        |                   |           | Yes                         |                    |                |
|                                                  | Associated Service Plans                        |                      |                        |                   |           |                             |                    |                |
|                                                  | Service Plan Version                            | Se                   | ervice Coordinator     | Service Plan Type | Status    | First Ser                   | vice Delivery Date | Effective From |
|                                                  | 1936045                                         |                      |                        |                   | Active    |                             |                    | 09/14/2014     |

3. Select the <u>Associated Service Plan</u> link to find the appropriate provider to verify that a school has been identified. If no school is identified, complete Scenario C.

# Scenario C: A parent organization is enrolling a student in a sub-organization or satellite site (how to connect a service plan with basic information to forward).

Complete the following steps to enroll a student in sub-organizations or satellite sites to add services to be delivered:

- 1. Access the **Update Consent** page.
- Figure 12: Update Consents page with Add Organization Link button highlighted

| Current Location. Chemis. Chemisearch > | race sheet > consents > opuate      | Consent       |                   |                          |         |               |           |                     |             |                   |                  |
|-----------------------------------------|-------------------------------------|---------------|-------------------|--------------------------|---------|---------------|-----------|---------------------|-------------|-------------------|------------------|
| Manage Client                           | Client #1203                        | 98759 : 30    | 0068 Firs         | t Name 3. 30             | 0068 L  | .ast Nai      | me        |                     |             |                   |                  |
| » Face Sheet                            |                                     |               |                   |                          |         |               |           |                     |             |                   |                  |
| » Client Summary                        | Update Conser                       | nt            |                   |                          |         |               |           |                     |             |                   |                  |
| » Personal Info                         |                                     | Consonting    | Jorgon First Namo | 0725712 Einst Name       | 1       |               |           | Concepting Derson L | ant Namos   | 0725712 Einst Nom |                  |
| » Referrals                             |                                     | Consenting P  | erson mist name.  | 2735713 Plist Name       | ]       |               |           | Consenting Person L | ist Marine. | 27337131181181    | -                |
| » Relations                             |                                     | *C            | onsenting Person: | Self                     |         | $\checkmark$  |           | *Cons               | ent Type:   | DefaultValue 🔽    | ]                |
| » Insurance                             |                                     | C             | onsent Procedure: |                          |         |               |           |                     |             |                   | ^                |
| » Consents                              |                                     |               |                   |                          |         |               |           |                     |             |                   |                  |
| » Single Activity Eligibility           |                                     |               |                   |                          |         |               |           |                     |             |                   | ·                |
| » Enrollments                           |                                     |               | *Effective From:  | 03/31/2014               |         |               |           | Eff                 | ective To:  |                   |                  |
| » Waivers                               |                                     |               | Comments:         |                          |         |               |           |                     |             |                   |                  |
| » Services                              |                                     |               |                   |                          |         |               |           |                     |             |                   |                  |
| » Primary Care Provider                 |                                     |               |                   | l                        |         |               |           |                     |             |                   | v                |
|                                         |                                     |               | Date Created      | : 03/31/2014 03:49:53 PM |         |               |           | 0                   | reated By:  | SYSTEM            |                  |
|                                         |                                     |               | Date Changed      | :                        |         |               |           | CI                  | nanged By:  |                   |                  |
|                                         |                                     |               |                   |                          |         | Associate Ser | vice Plan | Add Organization    | n Link      | Save Changes      | B Delete Consent |
|                                         | Associated Org                      | ganizations   |                   |                          |         |               |           |                     |             |                   |                  |
|                                         | Organization Name                   |               | Effective Date    |                          |         | Expiration Da | ite       |                     | Prima       | у                 |                  |
|                                         | DPH - Bureau of Substan<br>Services | nce Addiction | 09/29/2014        |                          |         |               |           |                     | No          |                   |                  |
|                                         | Bay Cove Human Service              | es (          | 03/31/2014        |                          |         |               |           |                     | Yes         |                   |                  |
|                                         | Associated Sei                      | rvice Plans   |                   |                          |         |               |           |                     |             |                   |                  |
|                                         | Service Plan                        | Version       | S                 | ervice Coordinator       | Service | Plan Type     | Status    |                     | First Servi | ce Delivery Date  | Effective From   |
|                                         | 936045                              | 1             |                   |                          |         |               | Active    |                     |             |                   | 09/14/2014       |

2. Select the [Add Organization Link] button, if no school is identified.

#### The Add Consent Organization Link page appears.

| inage Client                | Client #120398759 : 3    | 00068 First Name 3. 3 | 00068 L | .ast Name            |                |      |   |
|-----------------------------|--------------------------|-----------------------|---------|----------------------|----------------|------|---|
| Face Sheet                  |                          |                       |         |                      |                |      |   |
| Client Summary              | Add Consent Organization | Link                  |         |                      |                |      |   |
| Personal Info               |                          |                       | 4       |                      |                |      |   |
| Referrals                   | Legal Name:              |                       |         |                      |                |      |   |
| Relations                   | DBA Name:                |                       |         |                      |                |      |   |
| Insurance                   | Ormanization ID:         |                       |         | Orresting ID Turn    | Colort Delaw   | 1.00 |   |
| Consents                    | Organization ID:         |                       |         | Organization ID Type | Select Below   |      |   |
| Single Activity Eligibility | City:                    |                       |         | HHS Region           | : Select Below | ~    |   |
| Enrollments                 | Organization Group:      |                       | 1       |                      |                |      |   |
| Waivers                     | organization oroup       |                       |         |                      |                |      | _ |
| Services                    |                          |                       |         |                      |                |      | S |
| Primary Care Provider       |                          |                       |         |                      |                |      |   |

4. Select the **[Save]** button.

### Virtual Gateway Customer Service 1-800-421-0938

\*